# SQL – Orders onderhouden scherm

| Document b | eheer |
|------------|-------|
|------------|-------|

| Versie | Datum         | Status  | Auteur(s)            | Opmerking                  |
|--------|---------------|---------|----------------------|----------------------------|
| 0.1    | 5 maart 2024  | Concept | Carol Esmeijer       |                            |
| 0.2    | 12 maart 2024 | Concept | Carol Esmeijer       | Order invoerscherm         |
| 0.3    | 2 april 2024  | Concept | Carol Esmeijer       | Orders markeren toegevoegd |
| 0.4    | 26-04-02025   | Concept | Kitty<br>Weerdenburg | Aanpassingen               |
|        |               |         |                      |                            |

### Inleiding

Het onderhouden van de bestellingen in Compad Bakkerij SQL editie is gewijzigd. Dit document geeft een beschrijving van nieuwe gebruikersinterface en de werking van het orderscherm. In dit document worden de volgende handelingen beschreven

- Kennismaking nieuwe gebruikersinterface Orders
- Gebruik filters/zoekfunctie
- Gebruik en toevoegen extra kolommen
- Gebruik actieknoppen
- Werking selecteren kolommen

### Kennismaking gebruikersinterface

Wij hebben het invoeren en beheren van de orders in Compad Bakkerij SQL editie volledig opnieuw ontwikkeld omdat u hiermee een betere gebruikerservaring te geven. De eenmalige orders en de bestellijst orders zijn samengevoegd in één venster, waardoor het in de SQL editie van Compad Bakkerij mogelijk is om verschillende soorten van bestellingen vanuit een venster te beheren.

Alvorens we overgaan tot het beschrijven van de nieuwe werkwijze, laten wij u graag eerst kennis maken met de nieuwe gebruikersinterface. Als eerste zullen wij een korte beschrijving geven van de verschillende onderdelen van het onderhouden venster. Daarna zullen wij per onderdeel dieper ingaan op de mogelijkheden.

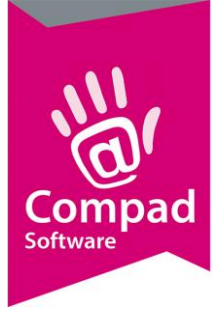

Compad Bakkerij - Handleiding

| Alle orders         CODER         LEVERDATUM         OPMERXING         KLANT REFERENTIE         DEBITEUR         DEBITEUR         DEBITEUR         PLATS           1         70         6-09-203         1         Bakkerij Broochodig - Stationsplein         NISCHEE         Plata Adres         Plata Adres         Plata                                                                                                    | Status: Alle orders / offerts<br>Groep: Alle groepen<br>Filiaal: Alle filialen<br>Startdatum:<br>Einddatum: |          | Qebiteur:<br>Zoek:<br>Diter<br>Zoekopdracht | [Ale debiteuren |                  |                         |                                       |          | @ [               |
|----------------------------------------------------------------------------------------------------|----------------------------------------------------------------------------------------------------|----------|---------------------------------------------|-----------------|------------------|-------------------------|---------------------------------------|----------|-------------------|
| Tockomst         70         4-09-2022         160         1         Bakkerj Broodnodg - Sationsplein         INSC-HEE         Plast Ades.           © Komende Mand         0         3         10-09-2023         160         1         Bakkerj Broodnodg - Sationsplein         INSC-HEE         Plast Ades.           © Komende Mand         0         3         10-09-2023         161         1         Bakkerj Broodnodg - Sationsplein         INSC-HEE         Plast Ades.           © Komende XDagen         71         14-09-2023         163         Bakkerj Broodnodg - Sationsplein         INSC-HEE         Plast Ades.           @ Komende XDagen         74         26-09-2023         164         Bakkerj Broodnodg - Sationsplein         INSC-HEE         Plast Ades.           @ Morgen         75         31-19-2023         168         Bakkerj Broodnodg - Sationsplein         INSC-HEE         Beakkerj Broodnodg - Sationsplein         INSC-HEE         Beakkerj Broodnodg - Sationsplein         INSC-HEE         Beakkerj Broodnodg - Sationsplein         INSC-HEE         Beakkerj Broodnodg - Sationsplein         INSC-HEE         Beakkerj Broodnodg - Sationsplein         INSC-HEE         Beakkerj Broodnodg - Sationsplein         INSC-HEE         Beakkerj Broodnodg - Sationsplein         INSC-HEE         Beakkerj Broodnodg - Sationsplein         INSC-HEE         Beakkerj Broodnodg -                                                                                                    | Alle orders 2                                                                                               | 05 ORDER | LEVERDATUM                                  | OPMERKING       | KLANT REFERENTIE | ORDER REFERENTIE DEBITE | UR DEBITEURNAAM +                     | PLAATS   | Debiteur Adres    |
| Ordentity         1         8-9-203         Flast Periods         Statemptin         NNC-HBE         Plast Periods           0         Komende Mand         3         10-9-2023         161         1         Bakkerji Broodnodg         Statemptin         NNC-HBE         Plast Periods           0         Komende Mand         0         73         26-9-203         161         1         Bakkerji Broodnodg         Statemptin         NNC-HBE         Plast Periods           0         Komende Vales         0         73         26-9-203         164         Bakkerji Broodnodg         Statemptin         NNC-HBE         Plast Periods           0         Morgen         75         19-10-203         167         Bakkerji Broodnodg         Statemptin         NNC-HBE         Plast Periods           0         Wardaag         0         77         2:11-2023         169         Bakkerji Broodnodg         Statemptin         NNC-HBE         Plast Periods           0         Wardaag         0         80         181-2023         171         Bakkerji Broodnodg         Statemptin         NNC-HBE         Plast Periods           0         Wardaag         0         80         141-2023         172         Bakkerji Broodnodg         Statemptin                                                                                                    |                                                                                                    | 1        | 70 6-09-2023                                |                 |                  | 160                     | 1 Bakkerij Broodnodig - Stationsplein | ENSCHEDE | Plaats Adres      |
| Or Comment Mand         3         10:00-2003         1         Bakkerj Broodnodg-Stationspien         NNC-KBER         Feetdiginuummer           0         Komende X0 algen         71         14:09-2003         161         1         Bakkerj Broodnodg-Stationspien         NNC-KBER         Teldfoomummer           0         Komende X0 algen         71         14:09-2003         163         1         Bakkerj Broodnodg-Stationspien         NNC-KBER         Teldfoomummer           0         Morgen         74         28:09-2003         161         1         Bakkerj Broodnodg-Stationspien         NNC-KBER         Teldfoomummer           0         Vandasg         0         75         19-10-2003         168         1         Bakkerj Broodnodg-Stationspien         NNC-KBER         Teldfoomummer           0         Vandasg         0         76         31-10-2003         168         1         Bakkerj Broodnodg-Stationspien         NNC-KBER         Teldfoomummer           0         Vandasg         0         78         811-2003         tets         170         1         Bakkerj Broodnodg-Stationspien         NNC-KBER         NNC-KBER         NNC-KBER         NNC-KBER         NNC-KBER         NNC-KBER         NNC-KBER         NNC-KBER         NNC-KBER         NNC-KBER </td <td>Toekomst</td> <td>0</td> <td>1 8-09-2023</td> <td></td> <td></td> <td></td> <td>1 Bakkerij Broodnodig - Stationsplein</td> <td>ENSCHEDE</td> <td>Plaats Postcode</td>                                                                                                    | Toekomst                                                                                                    | 0        | 1 8-09-2023                                 |                 |                  |                         | 1 Bakkerij Broodnodig - Stationsplein | ENSCHEDE | Plaats Postcode   |
| Wormed: 20 Dagen         O         Field of the Part of the Part of the P | Komende Maand                                                                                               | 0        | 3 10-09-2023                                |                 |                  |                         | 1 Bakkerij Broodnodig - Stationsplein | ENSCHEDE | Bestellijstnummer |
| Commend Week         0         73         26-0P-022         163         1 Baktry Brochnedy - Stationspien         DBCKEDE         Deflet/UP ostcode           Morgen         14         28-0P-023         164         1 Baktry Brochnedy - Stationspien         DBCKEDE         Deflet/UP ostcode           Morgen         75         31-10-023         164         1 Baktry Brochnedy - Stationspien         DBCKEDE         Deflet/UP ostcode           Vindag         76         31-10-023         168         1 Baktry Brochnedy - Stationspien         DBCKEDE         Deflet/UP ostcode           Gitteren         77         8-11-023         168         1 Baktry Brochnedy - Stationspien         DKCKEDE         DEflet/UP ostcode           Wringer Gagen         78         8-11-023         tets         170         1 Baktry Brochnedy - Stationspien         DKCKEDE         DKCKEDE                                                                                                    | Komende 30 Dagen                                                                                            | 0        | 71 14-09-2023                               |                 |                  | 161                     | 1 Bakkerij Broodnodig - Stationsplein | ENSCHEDE | Telefoonnummer    |
| Comment 2 Dagen         74         28-09-2023         164         1 Bakers Brochnols - Sationspile         Desklipt           Morgen         0         75         19-10-2023         167         1 Bakers Brochnols - Sationspile         BBSCHEDE           Vandaag         0         77         2:11-2023         166         1 Bakers Brochnols - Sationspile         BBSCHEDE           © dirteren         0         79         8:11-2023         169         1 Bakers Brochnols - Sationspile         BBSCHEDE           © dirteren         0         79         8:11-2023         171         1 Bakers Brochnols - Sationspile         BSCHEDE           Vorige 7 dagen         0         8         12:11-2023         171         1 Bakers Brochnols - Sationspile         NEXCHEDE           Vorige Week         0         81         2:11-12023         173         1 Bakers Brochnols - Sationspile         NEXCHEDE           Vorige Maand         0         82         6:12-2023         173         1 Bakers Brochnols - Sationspile         NEXCHEDE           9         7:12-2023         176         1 Bakers Brochnols - Sationspile         NEXCHEDE           9         7:12-2023         173         1 Bakers Brochnols - Sationspile         NEXCHEDE           9         7:12-2023 <td>Komende Week</td> <td>0</td> <td>73 26-09-2023</td> <td></td> <td></td> <td>163</td> <td>1 Bakkerij Broodnodig - Stationsplein</td> <td>ENSCHEDE</td> <td>Debiteur Postcode</td>                                                                                                    | Komende Week                                                                                                | 0        | 73 26-09-2023                               |                 |                  | 163                     | 1 Bakkerij Broodnodig - Stationsplein | ENSCHEDE | Debiteur Postcode |
| Morgen         0         75         19-0-202         167         1         Bakkrij Brochnodg- Sationspien         PMSCHEDE           Vandaag         75         31-0-2023         166         1         Bakkrij Brochnodg- Sationspien         PMSCHEDE           Vandaag         77         2-11-2023         169         1         Bakkrij Brochnodg- Sationspien         PMSCHEDE           © Gisteren         78         8-11-2023         tets         170         1         Bakkrij Brochnodg- Sationspien         PMSCHEDE           Vorige Zagen         80         14-11-2023         172         1         Bakkrij Brochnodg- Sationspien         PMSCHEDE         PMSCHEDE         PMSCHED                                                                                                    | 🔘 Komende 7 Dagen                                                                                           | 0        | 74 28-09-2023                               |                 |                  | 164                     | 1 Bakkerij Broodnodig - Stationsplein | ENSCHEDE | Bestellijst       |
| Vandag         76         31-10-2023         166         1 lakkerg Brooknodg - Sationsplin         BMSCHEDE           Griteren         77         2-11-2023         tets         170         Eakkerg Brooknodg - Sationsplin         BMSCHEDE           Vorige 7 dagen         8         11-12023         tets         170         Eakkerg Brooknodg - Sationsplin         BMSCHEDE           Vorige 7 dagen         8         14-11-2023         171         Eakkerg Brooknodg - Sationsplin         BMSCHEDE           Vorige 7 dagen         8         14-11-2023         172         Eakkerg Brooknodg - Sationsplin         BMSCHEDE           Vorige 7 dagen         8         6-12-2023         173         Eakkerg Brooknodg - Sationsplin         BMSCHEDE           Vorige 9 Dagen         8         6-12-2023         176         Eakkerg Brooknodg - Sationsplin         BMSCHEDE           Vorlge 40 And         8         6-12-2023         176         Eakkerg Brooknodg - Sationsplin         BMSCHEDE           Verleden         205         9         7-12-2023         178         Eakkerg Brooknodg - Sationsplin         BMSCHEDE           8         7-12-2023         178         Eakkerg Brooknodg - Sationsplin         BMSCHEDE         BMSCHEDE           8         7-12-2023         178                                                                                                    | Morgen                                                                                                    | 0        | 75 19-10-2023                               |                 |                  | 167                     | 1 Bakkerij Broodnodig - Stationsplein | ENSCHEDE |                   |
| Windsg         0         77         2.11-2023         169         1 Bakerij Brochnidg- Settionsplein         DNCHEDE           Ginterin         78         8-11-2023         tets         170         1 Bakerij Brochnidg- Settionsplein         DNCHEDE           Winjer Agen         80         14-11-2023         171         1 Bakerij Brochnidg- Settionsplein         DNCHEDE           Winjer Agen         80         14-11-2023         172         1 Bakerij Brochnidg- Settionsplein         DNCHEDE           Winjer Maand         81         12-11-2023         173         1 Bakerij Brochnidg- Settionsplein         DNCHEDE           Winjer Maand         62         24-11-2023         174         1 Bakerij Brochnidg- Settionsplein         DNCHEDE           Verige Maand         63         6-12-2023         176         1 Bakerij Brochnidg- Settionsplein         DNCHEDE           9         Verleden         20         718         1 Bakerij Brochnidg- Settionsplein         DNCHEDE           9         7-12-2023         178         1 Bakerij Brochnidg- Settionsplein         DNCHEDE           9         7-12-2023         18         1 Bakerij Brochnidg- Settionsplein         DNCHEDE           9         7-12-2023         18         1 Bakerij Brochnidg- Settionsplein         DNCHEDE                                                                                                    |                                                                                                    |          | 76 31-10-2023                               |                 |                  | 168                     | 1 Bakkerij Broodnodig - Stationsplein | ENSCHEDE |                   |
| Gitteren         78         8-11-2023         tets         170         1 Bakerg Brochonds - Sationsplie         DRSCHEDE           Woige J dagen         8         411-2023         171         1 Bakerg Brochonds - Sationsplie         DRSCHEDE           Woige J dagen         8         411-2023         171         1 Bakerg Brochonds - Sationsplie         DRSCHEDE           Woinge Veck app         8         12         11-12023         171         1 Bakerg Brochonds - Sationsplie         DRSCHEDE           Woinge Veck app         8         42         12         173         1 Bakerg Brochonds - Sationsplie         DRSCHEDE           Woinge Veck app         8         612-2023         174         1 Bakerg Brochonds - Sationsplie         DRSCHEDE           Woinge Veck app         8         612-2023         176         1 Bakerg Brochonds - Sationsplie         DRSCHEDE           9         7.12-2023         178         1 Bakerg Brochonds - Sationsplie         DRSCHEDE           9         7.12-2023         178         1 Bakerg Brochonds - Sationsplie         DRSCHEDE           8         10-1-204         181         1 Bakerg Brochonds - Sationsplie         DRSCHEDE           8         9-02-2024         183         1 Bakerg Brochonds - Sationsplie         DRSCHEDE                                                                                                    | 🛞 Vandaag                                                                                                   | 0        | 77 2-11-2023                                |                 |                  | 169                     | 1 Bakkeni Broodnodig - Stationsplein  | ENSCHEDE |                   |
| Officien         Op         8.11-2023         171         1 Bakerij Brochnodig - Settionspiele         INSCHEDE           Vorige 7 dage         80         14.11-2023         172         1 Bakerij Brochnodig - Settionspiele         INSCHEDE           Vorige 7 dage         81         22.11-2023         173         1 Bakerij Brochnodig - Settionspiele         INSCHEDE           Vorige 7 dage         81         22.11-2023         173         1 Bakerij Brochnodig - Settionspiele         INSCHEDE           Vorige 7 dage         82         24.11-2023         174         1 Bakerij Brochnodig - Settionspiele         INSCHEDE           Vorige 7 dage         83         6-12-2023         176         1 Bakerij Brochnodig - Settionspiele         INSCHEDE           9         7.12-2023         178         1 Bakerij Brochnodig - Settionspiele         INSCHEDE           9         7.12-2023         178         1 Bakerij Brochnodig - Settionspiele         INSCHEDE           6         13-10-2024         181         1 Bakerij Brochnodig - Settionspiele         INSCHEDE           8         9-02-2024         185         1 Bakerij Brochnodig - Settionspiele         INSCHEDE           9         2.740-2024         185         1 Bakerij Brochnodig - Settionspiele         INSCHEDE           9 <td></td> <td></td> <td>78 8-11-2023</td> <td></td> <td>tets</td> <td>170</td> <td>1 Bakkerij Broodnodig - Stationsplein</td> <td>ENSCHEDE</td> <td></td>                                                                                                    |                                                                                                    |          | 78 8-11-2023                                |                 | tets             | 170                     | 1 Bakkerij Broodnodig - Stationsplein | ENSCHEDE |                   |
| Woing Verde         80         14-11-2023         172         1 Bakerij Brochnodig - Sationsplein         DNSCHEDE           Woing Verde         81         23-11-2023         173         1 Bakerij Brochnodig - Sationsplein         DNSCHEDE           Woing Verde         81         23-11-2023         174         1 Bakerij Brochnodig - Sationsplein         DNSCHEDE           Voirige Verde         83         6-12-2023         174         1 Bakerij Brochnodig - Sationsplein         DNSCHEDE           Voirige Maand         0         83         6-12-2023         176         1 Bakerij Brochnodig - Sationsplein         DNSCHEDE           96         7-12-2023         178         Bakerij Brochnodig - Sationsplein         DNSCHEDE           98         7-12-2023         178         Bakerij Brochnodig - Sationsplein         DNSCHEDE           84         10-10-204         181         1 Bakerij Brochnodig - Sationsplein         DNSCHEDE           85         10-10-204         182         1 Bakerij Brochnodig - Sationsplein         DNSCHEDE           87         9-02-204         183         1 Bakerij Brochnodig - Sationsplein         DNSCHEDE           89         9-22-024         186         1 Bakerij Brochnodig - Sationsplein         DNSCHEDE           99         27-08-2004 </td <td>Gisteren</td> <td>0</td> <td>79 8-11-2023</td> <td></td> <td></td> <td>171</td> <td>1 Bakkerij Broodnodig - Stationsplein</td> <td>ENSCHEDE</td> <td></td>                                                                                                    | Gisteren                                                                                                    | 0        | 79 8-11-2023                                |                 |                  | 171                     | 1 Bakkerij Broodnodig - Stationsplein | ENSCHEDE |                   |
| Works         0         18         23-11-2023         173         1 Bakkerg Brounding - Suttomption         INSCHEDE           Voirgie 3D Degin         12         24-11-2023         174         1 Bakkerg Brounding - Suttomption         INSCHEDE           Voirgie 3D Degin         18         6-12-2023         176         1 Bakkerg Brounding - Suttomption         INSCHEDE           Voirgie 3D Degin         68         6-12-2023         176         1 Bakkerg Brounding - Suttomption         INSCHEDE           9         7-12-2023         1         1         1 Bakkerg Brounding - Suttomption         INSCHEDE           9         7-12-2023         1         1         Bakkerg Brounding - Suttomption         INSCHEDE           6         12-10-2024         181         1         Bakkerg Brounding - Suttomption         INSCHEDE           6         18-10-2024         181         1         Bakkerg Brounding - Suttomption         INSCHEDE           8         9-02-2024         183         1         Bakkerg Brounding - Suttomption         INSCHEDE           90         27-02-2024         186         1         Bakkerg Brounding - Suttomption         INSCHEDE           91         27-02-2024         180         1         Bakkerg Brounding - Sutomption         INS                                                                                                    | Vorige 7 dagen                                                                                              | 0        | 80 14-11-2023                               |                 |                  | 172                     | 1 Bakkerij Broodnodig - Stationsplein | ENSCHEDE |                   |
| Worlge 3D Dagen         0         82         24-11-2023         174         1 Bakkerij Brochnodig - Sationsplein         PMSCHEDE           Worlge Mann         0         83         6-12-2023         176         1 Bakkerij Brochnodig - Sationsplein         PMSCHEDE           96         7-12-2023         1         176         1 Bakkerij Brochnodig - Sationsplein         PMSCHEDE           98         7-12-2023         1         18         1         Bakkerij Brochnodig - Sationsplein         PMSCHEDE           98         7-12-2023         178         1         Bakkerij Brochnodig - Sationsplein         PMSCHEDE           98         7-12-2023         178         1         Bakkerij Brochnodig - Sationsplein         PMSCHEDE           98         7-12-2023         178         1         Bakkerij Brochnodig - Sationsplein         PMSCHEDE           98         7-12-2023         181         1         Bakkerij Brochnodig - Sationsplein         PMSCHEDE           85         10-10-204         183         1         Bakkerij Brochnodig - Sationsplein         PMSCHEDE           87         2-601-2024         185         1         Bakkerij Brochnodig - Sationsplein         PMSCHEDE           90         27-04-2024         186         1         Bakkeri                                                                                                    | Vorige Week                                                                                                 | 0        | 81 23-11-2023 💽                             |                 |                  | 173                     | 1 Bakkerij Broodnodig - Stationsplein | ENSCHEDE |                   |
| Worles         83         6-12-2023         76         1 Bakkerg Brounding-Stationspie         INSCHEDE           © Verleden         96         7-12-2023         1         1 Bakkerg Brounding-Stationspie         INSCHEDE           98         7-12-2023         1         Bakkerg Brounding-Stationspie         INSCHEDE           98         7-12-2023         1         Bakkerg Brounding-Stationspie         INSCHEDE           84         12-12-2023         181         Bakkerg Brounding-Stationspie         INSCHEDE           85         10-01-2024         181         Bakkerg Brounding-Stationspie         INSCHEDE           86         18-0-10-204         183         Bakkerg Brounding-Stationspie         INSCHEDE           87         9-02-204         183         Bakkerg Brounding-Stationspie         INSCHEDE           89         9-02-204         185         Bakkerg Brounding-Stationspie         INSCHEDE           90         27-02-2024         186         Bakkerg Brounding-Stationspie         INSCHEDE           91         27-02-2024         189         Bakkerg Brounding-Stationspie         INSCHEDE           92         2-02-2024         190         Bakkerg Brounding-Stationspie         INSCHEDE           92         2-02-2024         190                                                                                                    | Vorige 30 Dagen                                                                                             | 0        | 82 24-11-2023 🔕                             |                 |                  | 174                     | 1 Bakkerij Broodnodig - Stationsplein | ENSCHEDE |                   |
| Werkeden         96         7:12-2023         1         Bakkerij Broodnodig - Sationspilen         INSCHEDE           98         7:12-2023         178         Bakkerij Broodnodig - Sationspilen         INSCHEDE           6         10:0-12024         178         Bakkerij Broodnodig - Sationspilen         INSCHEDE           85         10:0-12024         181         Bakkerij Broodnodig - Sationspilen         INSCHEDE           86         10:0-12024         182         Bakkerij Broodnodig - Sationspilen         INSCHEDE           86         9:0-22024         183         Bakkerij Broodnodig - Sationspilen         INSCHEDE           90         27:0-2024         186         Bakkerij Broodnodig - Sationspilen         INSCHEDE           90         27:0-2024         186         Bakkerij Broodnodig - Sationspilen         INSCHEDE           91         27:0-2024         189         Bakkerij Broodnodig - Sationspilen         INSCHEDE           92         28:0-2024         199         Bakkerij Broodnodig - Sationspilen         INSCHEDE           92         28:0-2024         199         Bakkerij Broodnodig - Sationspilen         INSCHEDE           92         28:0-2024         199         Bakkerij Broodnodig - Sationspilen         INSCHEDE           92         <                                                                                                    | Vorige Maand                                                                                                | 0        | 83 6-12-2023 💽                              |                 |                  | 176                     | 1 Bakkerij Broodnodig - Stationsplein | ENSCHEDE |                   |
| 98         7:12:2033         1         Bakkergi Brochodig-Stationsplein         PNSCHEDE           64         12:12:2033         178         1         Bakkergi Brochodig-Stationsplein         PNSCHEDE           85         10:41:2024         181         Bakkergi Brochodig-Stationsplein         PNSCHEDE           86         18:10:2024         182         Bakkergi Brochodig-Stationsplein         PNSCHEDE           87         2:60:2024         183         Bakkergi Brochodig-Stationsplein         PNSCHEDE           88         9:02:2024         185         Bakkergi Brochodig-Stationsplein         PNSCHEDE           90         27:02:2024         186         Bakkergi Brochodig-Stationsplein         PNSCHEDE           90         27:02:2024         186         Bakkergi Brochodig-Stationsplein         PNSCHEDE           91         2:02:2024         189         Bakkergi Brochodig-Stationsplein         PNSCHEDE           92         2:02:2024         199         Bakkergi Brochodig-Stationsplein         PNSCHEDE           92         2:02:2024         190         Bakkergi Brochodig-Stationsplein         PNSCHEDE           92         2:02:2024         199         Bakkergi Brochodig-Stationsplein         PNSCHEDE           92         2:02:2024 <t< td=""><td>Verleden 20</td><td>05</td><td>96 7-12-2023 🥖</td><td></td><td></td><td></td><td>1 Bakkerij Broodnodig - Stationsplein</td><td>ENSCHEDE</td><td></td></t<>                                                                                                    | Verleden 20                                                                                                 | 05       | 96 7-12-2023 🥖                              |                 |                  |                         | 1 Bakkerij Broodnodig - Stationsplein | ENSCHEDE |                   |
| B4         12-12-2023         178         1 Bakerij Brochnodig- Sationsplein         INSCHEDE           B5         10-01-2024         181         Bakerij Brochnodig- Sationsplein         INSCHEDE           B6         18-01-2024         182         Bakkerij Brochnodig- Sationsplein         INSCHEDE           B7         26-01-2024         183         Bakkerij Brochnodig- Sationsplein         INSCHEDE           B9         14-02-2024         185         Bakkerij Brochnodig- Sationsplein         INSCHEDE           B9         27-02-2024         186         Bakkerij Brochnodig- Sationsplein         INSCHEDE           B9         27-02-2024         188         Bakkerij Brochnodig- Sationsplein         INSCHEDE           B1         188         Bakkerij Brochnodig- Sationsplein         INSCHEDE           B2         28-00-2024         189         Bakkerij Brochnodig- Sationsplein         INSCHEDE           B1         12-02-2024         199         Bakkerij Brochnodig- Sationsplein         INSCHEDE           B2         28-02-2024         199         Bakkerij Brochnodig- Sationsplein         INSCHEDE           B2         28-02-2024         199         Bakkerij Brochnodig- Sationsplein         INSCHEDE           B2         28-02-2024         199         Ba                                                                                                    |                                                                                                    |          | 98 7-12-2023 🥖                              |                 |                  |                         | 1 Bakkerij Broodnodig - Stationsplein | ENSCHEDE |                   |
| B5         10-01-024 @         181         1 Bakkerij Brochnodig - Stationsplein         INSCHEDE           B6         11-01-024 @         182         1 Bakkerij Brochnodig - Stationsplein         INSCHEDE           B7         26-01-2024 @         183         1 Bakkerij Brochnodig - Stationsplein         INSCHEDE           87         26-01-2024 @         183         1 Bakkerij Brochnodig - Stationsplein         INSCHEDE           88         9-02-2024 @         185         1 Bakkerij Brochnodig - Stationsplein         INSCHEDE           90         27-02-2024 @         186         1 Bakkerij Brochnodig - Stationsplein         INSCHEDE           91         27-02-2024 @         189         1 Bakkerij Brochnodig - Stationsplein         INSCHEDE           92         26-02-2024 @         189         1 Bakkerij Brochnodig - Stationsplein         INSCHEDE           92         26-02-2024 @         180         1 Bakkerij Brochnodig - Stationsplein         INSCHEDE           92         26-02-2024 @         190         1 Bakkerij Brochnodig - Stationsplein         INSCHEDE           92         26-02-2024 @         190         1 Bakkerij Brochnodig - Stationsplein         INSCHEDE           910         22-05-2024 @         199         1 Bakkerij Brochnodig - Stationsplein <td></td> <td></td> <td>84 12-12-2023 💽</td> <td></td> <td></td> <td>178</td> <td>1 Bakkerij Broodnodig - Stationsplein</td> <td>ENSCHEDE</td> <td></td>                                                                                                    |                                                                                                    |          | 84 12-12-2023 💽                             |                 |                  | 178                     | 1 Bakkerij Broodnodig - Stationsplein | ENSCHEDE |                   |
| B6         18-0-0204         182         1 Bakkerij BrochnodigStationspien         INSCHEDE           87         25-0-1204         183         1 Bakkerij BrochnodigStationspien         INSCHEDE           88         9-02-2024         185         1 Bakkerij BrochnodigStationspien         INSCHEDE           89         14-02-2024         186         1 Bakkerij BrochnodigStationspien         INSCHEDE           90         27-02-2024         186         1 Bakkerij BrochnodigStationspien         INSCHEDE           91         27-02-2024         189         1 Bakkerij BrochnodigStationspien         INSCHEDE           92         27-02-2024         199         1 Bakkerij BrochnodigStationspien         INSCHEDE           92         27-02-2024         199         1 Bakkerj BrochnodigStationspien         INSCHEDE           93         27-02-2024         199         1 Bakkerj BrochnodigStationspien         INSCHEDE           94         25-05-2024         199         1 Bakkerj BrochnodigStationspien         INSCHEDE                                                                                                    | -                                                                                                    |          | 85 10-01-2024 🔇                             |                 |                  | 181                     | 1 Bakkerij Broodnodig - Stationsplein | ENSCHEDE |                   |
| 87         26-01-024 Q         183         1 Bakkerg Brochoolg- Stationsplein         INSCHEDE           88         9-02-024 Q         185         1 Bakkerg Brochoolg- Stationsplein         INSCHEDE           99         14-02-2024 Q         186         1 Bakkerg Brochoolg- Stationsplein         INSCHEDE           90         27-02-2024 Q         186         1 Bakkerg Brochoolg- Stationsplein         INSCHEDE           91         27-02-2024 Q         189         1 Bakkerg Brochoolg- Stationsplein         INSCHEDE           92         22-02-2024 Q         199         1 Bakkerg Brochoolg- Stationsplein         INSCHEDE           92         22-02-2024 Q         199         1 Bakkerg Brochoolg- Stationsplein         INSCHEDE           93         22-02-2024 Q         199         1 Bakkerg Brochoolg- Stationsplein         INSCHEDE           94         22-02-2024 Q         199         1 Bakkerg Brochoolg- Stationsplein         INSCHEDE           94         22-02-2024 Q         199         1 Bakkerg Brochoolg- Stationsplein         INSCHEDE           95         22-02-2024 Q         199         1 Bakkerg Brochoolg- Stationsplein         INSCHEDE                                                                                                    | C                                                                                                    |          | 86 18-01-2024 🧕                             |                 |                  | 182                     | 1 Bakkerij Broodnodig - Stationsplein | ENSCHEDE |                   |
| 88         9-02-2024 (Control)         185         Bakkerij BrochndigSationspien         INSCHEDE           89         14-02-2024 (Control)         186         18 akkerij BrochndigSationspien         INSCHEDE           90         27-02-2024 (Control)         188         18 akkerij BrochndigSationspien         INSCHEDE           91         27-02-2024 (Control)         189         18 akkerij BrochndigSationspien         INSCHEDE           92         26-02-2024 (Control)         190         1 Bakkerij BrochndigSationspien         INSCHEDE           92         26-02-2024 (Control)         190         1 Bakkerij BrochndigSationspien         INSCHEDE           100         26-04-2024 (Control)         199         1 Bakkerij BrochndigSationspien         INSCHEDE           101         22-05-2024 (Control)         199         1 Bakkerij Brochndig-Sationspien         INSCHEDE                                                                                                    | -                                                                                                    |          | 87 26-01-2024 🔕                             |                 |                  | 183                     | 1 Bakkerij Broodnodig - Stationsplein | ENSCHEDE |                   |
| B9         14-02-2004         186         1 Bakkerij Brochnodig- Stationsplein         ENSCHEDE           90         27-02-2024         189         1 Bakkerij Brochnodig- Stationsplein         ENSCHEDE           91         27-02-2024         189         1 Bakkerij Brochnodig- Stationsplein         ENSCHEDE           92         28-02-2024         190         1 Bakkerij Brochnodig- Stationsplein         ENSCHEDE           90         27-02-2024         190         1 Bakkerij Brochnodig- Stationsplein         ENSCHEDE           90         29-04-2024         198         1 Bakkerij Brochnodig- Stationsplein         ENSCHEDE           101         25-05-2024         199         1 Bakkerij Brochnodig- Stationsplein         ENSCHEDE                                                                                                    |                                                                                                    |          | 88 9-02-2024 🧕                              |                 |                  | 185                     | 1 Bakkerij Broodnodig - Stationsplein | ENSCHEDE |                   |
| 90         27-02-2024         188         1 Bakkerg BroodnodgStationsplein         INSCHEDE           91         27-02-2024         199         1 Bakkerg BroodnodgStationsplein         INSCHEDE           92         28-02-2024         190         1 Bakkerg BroodnodgStationsplein         INSCHEDE           92         28-02-2024         190         1 Bakkerg BroodnodgStationsplein         INSCHEDE           100         25-04-2024         199         1 Bakkerg BroodnodgStationsplein         INSCHEDE           101         25-05-2024         199         1 Bakkerg BroodnodgStationsplein         INSCHEDE                                                                                                    |                                                                                                    |          | 89 14-02-2024 🔕                             |                 |                  | 186                     | 1 Bakkerij Broodnodig - Stationsplein | ENSCHEDE |                   |
| 91         27-02-2024         189         1 Bakkerij Broodnodig - Stationsplein         ENSCHEDE           92         28-02-2024         190         1 Bakkerij Broodnodig - Stationsplein         ENSCHEDE           100         29-04-2024         198         1 Bakkerij Broodnodig - Stationsplein         ENSCHEDE           101         25-05-2024         199         1 Bakkerij Broodnodig - Stationsplein         ENSCHEDE                                                                                                    |                                                                                                    |          | 90 27-02-2024 🔕                             |                 |                  | 188                     | 1 Bakkerij Broodnodig - Stationsplein | ENSCHEDE |                   |
| 92         28-02-2024         190         1 Bakkerij Brodnodig- Stationsplein         ENSCHEDE           100         29-04-2024         198         1 Bakkerij Brodnodig- Stationsplein         ENSCHEDE           101         25-05-2024         199         1 Bakkerij Brodnodig- Stationsplein         ENSCHEDE           101         25-05-2024         199         1 Bakkerij Brodnodig- Stationsplein         ENSCHEDE                                                                                                    |                                                                                                    |          | 91 27-02-2024 🔕                             |                 |                  | 189                     | 1 Bakkerij Broodnodig - Stationsplein | ENSCHEDE |                   |
| 100         29-04-2024         198         1 Bakkerij Broodnodig - Stationsplein         ENSCHEDE           101         25-05-2024         199         1 Bakkerij Broodnodig - Stationsplein         ENSCHEDE                                                                                                    |                                                                                                    |          | 92 28-02-2024 💽                             |                 |                  | 190                     | 1 Bakkerij Broodnodig - Stationsplein | ENSCHEDE |                   |
| 101 25-05-2024 @ 199 1 Bakkenj Broodnodig - Stationsplein ENSCHEDE                                                                                                    |                                                                                                    | 1        | .00 29-04-2024 🔕                            |                 |                  | 198                     | 1 Bakkerij Broodnodig - Stationsplein | ENSCHEDE |                   |
|                                                                                                    |                                                                                                    | 1        | .01 25-05-2024 💽                            |                 |                  | 199                     | 1 Bakkerij Broodnodig - Stationsplein | ENSCHEDE |                   |
| 102 22-06-2024 Q 201 1 Bakkerij Broodnodig - Stationsplein ENSCHEDE                                                                                                    |                                                                                                    | 1        | .02 22-06-2024 🔕                            |                 |                  | 201                     | 1 Bakkerij Broodnodig - Stationsplein | ENSCHEDE |                   |
| 103 1-07-2024 Q 203 1 Bakkery Broodnodig - Stationsplein ENSCHEDE                                                                                                    |                                                                                                    | 1        | .03 1-07-2024 💽                             |                 |                  | 203                     | 1 Bakkerij Broodnodig - Stationsplein | ENSCHEDE |                   |
| 99 10-07-2024 1 Bakkenj Broednodig - Stationsplein ENSCHEDE                                                                                                    |                                                                                                    |          | 99 10-07-2024 🥖                             |                 |                  |                         | 1 Bakkerij Broodnodig - Stationsplein | ENSCHEDE |                   |
| 104 12-07-2024 204 1 Bakkeri Broodnodig - Stationsplein ENSCHEDE                                                                                                    |                                                                                                    | 1        | 04 12-07-2024 💽                             |                 |                  | 204                     | 1 Bakkerij Broodnodig - Stationsplein | ENSCHEDE |                   |

#### Filter opties (A)

Met de filter opties kunt u aangeven welke orders er getoond moeten worden in de lijst. Zo kunnen er enkel bestellingen van een **bepaalde winkel** worden getoond of bestellingen die in een **bepaalde periode** geleverd worden (hiervoor geeft u een start en eind datum op). Wanneer u niet alle orders ziet zou het dus kunnen zijn dat er een filter wordt toegepast.

| Toev        | r <b>ders</b><br>voegen, wijzigen en verwi | ijderen orders |                   |              |                     |  |
|-------------|--------------------------------------------|----------------|-------------------|--------------|---------------------|--|
| Status:     | Alle orders / offerts                      | ~              | <u>D</u> ebiteur: |              | [ Alle debiteuren ] |  |
| Groep:      | Alle groepen                               | $\sim$         |                   |              |                     |  |
| Filiaal:    | Alle filialen                              | $\sim$         | Zoek:             |              | 6-6<br>1            |  |
| Startdatum: |                                            |                |                   | Filter       |                     |  |
| Einddatum:  |                                            |                |                   | Zoekopdracht |                     |  |
| <           |                                            |                | 1                 |              |                     |  |

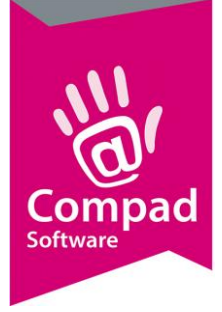

| Status      | Met de keuzelijst <b>Status</b> kan de status van de order worden geselecteerd. U<br>heeft hierbij de keuze uit Alle orders, Alle offertes, Alle orders/offertes, nog<br>te factureren orders of gefactureerde orders.                                                                                                    |
|-------------|----------------------------------------------------------------------------------------------------|
| Groepen     | Wanneer u ordergroepen heeft vastgelegd, dan is het mogelijk om aan een<br>bestelling een bepaalde ordergroep toe te kennen. Met de keuzelijst<br><b>Groepen</b> is het mogelijk om en de bestellingen te filteren op de <i>ordergroep</i> .<br>De <i>orrdergroep</i> kan ook gebruikt worden als filter optie voor een bepaalde<br>productielijsten |
| Filialen    | Wanneer u meerdere winkels heeft dan is het mogelijk om enkel de<br>bestellingen voor een bepaalde winkel te zien door de desbetreffende<br>winkel te selecteren middels de keuzelijst <b>Filiaal</b> .                                                                                                    |
| Start datum | Wilt u enkel bestellingen zien vanaf een bepaalde leverdatum, dan kunt u<br>de gewenste start datum ingeven in het invoervak <b>Startdatum.</b>                                                                                                    |
| Einddatum   | Het is ook mogelijk om de S <b>tartdatum</b> te combineren met de <b>Einddatum</b><br>om zo de bestellingen zichtbaar te maken binnen een bepaald periode.                                                                                                    |

### Periode (B)

Welke persiode van oders er zichtbaar moeten zijn geeft u aan de linker zijde aan. U kunt kiezen uit alle orders. Toekomstige orders. Hierin zijn verschillende opties mogelijk. Alleen orders van vandaag. En er zijn verschillende opties voor orders in het verleden.

| Alle orders      | 205 | ORDER |     | LEVERDATUM |   | OPMERKING | KLANT REFERENTIE | ORDER R |
|------------------|-----|-------|-----|------------|---|-----------|------------------|---------|
|                  |     |       | 115 | 28-09-2024 | 1 |           |                  |         |
| Toekomst         | 0   |       | 153 | 3-03-2025  | / |           |                  |         |
| Komende Maand    | 0   |       | 157 | 4-03-2025  | / |           |                  |         |
| Komende 30 Dagen | 0   |       | 160 | 5-03-2025  | / |           |                  |         |
| Komende Week     | 0   |       | 162 | 6-03-2025  | / |           |                  |         |
| Komende 7 Dagen  | 0   |       | 150 | 7-03-2025  | / |           |                  |         |
| Morgen           | 0   |       | 172 | 9-03-2025  | / |           |                  |         |
|                  |     |       | 182 | 10-03-2025 | / |           |                  |         |
| 🔘 Vandaag        | 0   |       | 202 | 11-03-2025 | / |           |                  |         |
|                  |     |       | 192 | 12-03-2025 | / |           |                  |         |
| Gisteren         | 0   |       | 114 | 28-09-2024 | / |           |                  |         |
| Vorige 7 dagen   | 0   |       | 121 | 2-10-2024  | / |           |                  |         |
| Vorige Week      | 0   |       | 123 | 2-10-2024  | / |           |                  |         |
| Vorige 30 Dagen  | 0   |       | 124 | 3-10-2024  | / |           |                  |         |
| Vorige Maand     | 0   |       | 125 | 3-10-2024  | / |           |                  |         |
| Verleden         | 205 |       | 128 | 3-10-2024  | / |           |                  |         |
|                  |     |       | 131 | 3-10-2024  | / |           |                  |         |

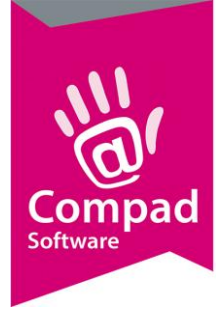

# Lijsten (C)

In de lijst worden de bestellingen weergegeven. Het is mogelijk om de weergave van de lijst naar eigen wens in te configureren. U kunt zelf bepalen welke gegevens u van de order wilt zien. Wilt u bijvoorbeeld de klantnaam, adres, postcode, woonplaats ook de klantreferentie zien of juist niet? Dan kunt u de kolommen aanpassen

| ORDER         | LEVERDATUM 👻 | OPMERKING | KLANT REFERENTIE | ORDER REFERENTIE | DEBITEUR | DEBITEURNAME               |
|---------------|--------------|-----------|------------------|------------------|----------|----------------------------|
| AGE: 6 - HIST | ORICAL       |           |                  |                  |          |                            |
| 88/ 2         | 7-12-2023 🥖  |           |                  |                  |          | 1 Bakkerij Broodnodig - St |
| 88/ 4         | 7-12-2023 🥖  |           |                  |                  |          | 1 Bakkerij Broodnodig - St |
| 88/ 3         | 7-12-2023 🥖  |           |                  |                  | 1000     | 01 Cafe Jansen             |
| 36/ 1         | 2-11-2023 🥖  |           |                  |                  | 999      | 99 Jansen                  |
| 88/ 1         | 19-10-2023 🥖 |           |                  |                  | 1000     | 01 Cafe Jansen             |
| 7/ 3          | 10-09-2023 🥖 |           |                  |                  |          | 1 Bakkerij Broodnodig - St |
| 7/ 4          | 10-09-2023 🥖 |           |                  |                  | 1000     | )1 Cafe Jansen             |
| 7/ 5          | 9-09-2023 🥖  |           |                  |                  | 1000     | 3 Mevrouw Cleasens         |
| 7/ 1          | 8-09-2023 🥖  |           |                  |                  |          | 1 Bakkerij Broodnodig - St |
| 7/ 2          | 8-09-2023 🥖  |           |                  |                  | 1000     | )1 Cafe Jansen             |
|               |              |           |                  |                  |          |                            |
|               |              |           |                  |                  |          |                            |
|               |              |           |                  |                  |          |                            |
|               |              |           |                  |                  |          |                            |
|               |              |           |                  |                  |          |                            |
|               |              |           |                  |                  |          |                            |
|               |              |           |                  |                  |          |                            |
|               |              |           |                  |                  |          |                            |
|               |              |           |                  |                  |          |                            |
|               |              |           |                  |                  |          |                            |
|               |              |           |                  |                  |          |                            |
|               |              |           |                  |                  |          |                            |
|               |              |           |                  |                  |          |                            |
|               |              |           |                  |                  |          |                            |
|               |              |           |                  |                  |          |                            |
|               |              |           |                  |                  |          |                            |
|               |              |           |                  |                  |          |                            |
|               |              |           |                  |                  |          |                            |
|               |              |           |                  |                  |          |                            |
|               |              |           |                  |                  |          |                            |
|               |              |           |                  |                  |          |                            |
|               |              |           |                  |                  |          |                            |
|               |              |           |                  |                  |          |                            |
|               |              |           |                  |                  |          |                            |
|               |              |           |                  |                  |          |                            |
|               |              |           |                  |                  |          |                            |
|               |              |           |                  |                  |          |                            |
|               |              |           |                  |                  |          |                            |
| <             |              |           |                  |                  |          | >                          |
| •             |              |           |                  |                  |          |                            |

### Zoeken/filters (D)

Het is mogelijk om gebruikt te maken van extra filters op de kolommen of specifiek te zoeken.

Er zijn verschillende zoekfuncties.

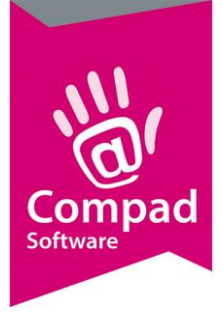

| Status:     | Alle orders / offerts | $\sim$ | Debiteur: |              | [ Alle debiteuren ] |
|-------------|-----------------------|--------|-----------|--------------|---------------------|
| Groep:      | Alle groepen          | $\sim$ |           |              |                     |
| Filiaal:    | Alle filialen         | $\sim$ | Zoek:     |              | 68<br>I I           |
| Startdatum: |                       |        |           | Filter       |                     |
| Einddatum:  |                       |        |           | Zoekopdracht |                     |

### Debiteur

Vul de debiteurnaam in. Hij laat dan alleen de debiteuren zien die u zoekt.

#### Zoek

Wanneer gebruik maakt van de zoekfunctie en de naam ingeeft selecteert de software de naam van de klant(n). Hij maakt geen seslectie.

#### Filteren

Met de optie Filter kan de filter in de op overzicht lijst worden in of uitgeschakeld worden. Na het inschakelen van de Display Filter kan per zichtbare kolom het gewenste filter ingesteld worden. Hiervoor volgt je de onderstaande procedure:

1. Schakel de optie filter in

| Startdatum:      |     |     |        | G Filter     | -  | -0        |                  |                  |          |               |      |      |       |
|------------------|-----|-----|--------|--------------|----|-----------|------------------|------------------|----------|---------------|------|------|-------|
| Einddatum:       |     |     |        | Zoekopdra    | ht |           |                  |                  |          |               |      | C    | Ð     |
| <                |     |     |        |              |    |           |                  |                  |          |               |      |      | <     |
| Alle orders      | 205 | ORD | R LEVE | RDATUM       |    | OPMERKING | KLANT REFERENTIE | ORDER REFERENTIE | DEBITEUR | DEBITEURNAAM  | PLA  | ATS  | 5     |
|                  |     |     |        |              |    |           |                  |                  |          | jansen        |      |      | ste   |
| Toekomst         | 0   | V   | 2      | 8-09-2023 /  |    |           |                  |                  | 100001   | Cafe Jansen   | ENSC | HEDE | - Ing |
| Komende Maand    | 0   |     | 4      | 10-09-2023 🥖 |    |           |                  |                  | 100001   | Cafe Jansen   | ENSC | HEDE | - 9   |
| Komende 30 Dagen | 0   |     | 95     | 19-10-2023 / |    |           |                  |                  | 100001   | Cafe Jansen   | ENSC | HEDE |       |
| Komende Week     | 0   |     | 97     | 7-12-2023 /  |    |           |                  |                  | 100001   | Cafe Jansen   | ENSO | HEDE |       |
| Komende 7 Dagen  | 0   |     | 106    | 5-09-2024 /  |    |           |                  |                  | 100001   | Cafe Jansen   | ENSC | HEDE |       |
| Morgen           | 0   |     | 117    | 28-09-2024 / |    |           |                  |                  | 100001   | Cafe Jansen   | ENSO | HEDE |       |
|                  |     |     | 142    | 7-03-2025 /  |    |           |                  |                  | 100001   | Cafe Jansen   | ENSO | HEDE |       |
| Vandaag          | 0   |     | 164    | 9-03-2025 /  |    |           |                  |                  | 100001   | Cafe Jansen   | ENSO | HEDE |       |
|                  |     |     | 174    | 10-03-2025 / |    |           |                  |                  | 100001   | Cafe Jansen   | ENSO | HEDE |       |
| Gisteren         | 0   |     | 194    | 11-03-2025   |    |           |                  |                  | 100001   | Cafe Jansen   | ENSC | HEDE |       |
| Vorige 7 dagen   | 0   |     | 184    | 12-03-2025   |    |           |                  |                  | 100001   | Cafe Jansen   | ENSO | HEDE |       |
| Vorige Week      | 0   |     | 208    | 29-03-2025   |    |           |                  |                  | 100001   | Cafe Jansen 3 | ENSO | HEDE |       |
| Vorige 30 Dagen  | 0   |     | 94     | 2-11-2023    |    |           |                  |                  | 9999     | Jansen        | HEN  | SELO |       |
| Vorige Maand     | 0   | -   |        |              |    |           |                  |                  |          |               |      |      |       |
| Verleden         | 205 |     |        |              |    |           |                  |                  |          |               |      |      |       |
|                  |     | 1   |        |              |    |           |                  |                  |          |               |      |      |       |

2. Geef het filter criteria in de desbetreffende kolom. Bijvoorbeeld debiteurnaam. Geef een naam op. Klik op de tabtoets. Het filter criteria wordt direct toegepast en **maakt een filter** van alle namen waarin deze naam voorkomt.

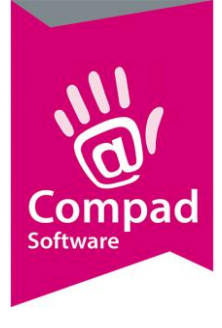

### Zoekopdracht

Met de optie zoekopdracht kan de zoekoptie in de overzicht lijst worden in of uitgeschakeld worden. Na het inschakelen van de zoekopdracht kan per zichtbare kolom het gewenste zoek criteria ingesteld worden. Hiervoor volgt je de onderstaande procedure:

1. Schakel de optie Zoekopdracht in

| Startdatum:      |     |         |     | Filter         |           |                  |                  |          |                                      |            |     |
|------------------|-----|---------|-----|----------------|-----------|------------------|------------------|----------|--------------------------------------|------------|-----|
| Einddatum:       |     | <b></b> |     | Zoekopdracht 🚽 |           |                  |                  |          |                                      |            | © 🖪 |
|                  |     |         |     |                |           |                  |                  |          |                                      |            | -   |
| ) Alle orders    | 205 | ORDER   | LEV | ERDATUM        | OPMERKING | KLANT REFERENTIE | ORDER REFERENTIE | DEBITEUR | DEBITEURNAAM A                       | PLAATS     | 7   |
|                  |     |         |     |                |           |                  |                  |          | jansen                               | <u> </u>   |     |
| Toekomst         | 0   |         | 155 | 4-03-2025 /    |           |                  |                  |          | 1 Bakkerij Broodnodig - Stationsplei | n ENSCHEDE |     |
| Komende Maand    | 0   |         | 158 | 5-03-2025      |           |                  |                  |          | 1 Bakkerij Broodnodig - Stationsplei | ENSCHEDE   |     |
| Komende 30 Dagen | 0   |         | 161 | 6-03-2025 /    |           |                  |                  |          | 1 Bakkerij Broodnodig - Stationsplei | ENSCHEDE   |     |
| Komende Week     | 0   |         | 145 | 7-03-2025      |           |                  | 203              |          | 1 Bakkerij Broodnodig - Stationsplei | n ENSCHEDE |     |
| Marrier / Dagen  | 0   |         | 167 | 9-03-2025      |           |                  | 203              |          | 1 Bakkerij Broodnodig - Stationsplei | n ENSCHEDE |     |
| Morgen           | 0   |         | 177 | 10-03-2025 🔕   |           |                  | 203              |          | 1 Bakkerij Broodnodig - Stationsplei | n ENSCHEDE |     |
| Vandaan          | 0   |         | 197 | 11-03-2025 🔕   |           |                  | 203              |          | 1 Bakkerij Broodnodig - Stationsplei | n ENSCHEDE |     |
| vanuaay          |     |         | 187 | 12-03-2025 🚷   |           |                  | 203              |          | 1 Dakkerij Droodnodig - Stationsplei | ENSCHEDE   |     |
| Girtaran         | 0   |         | 2   | 8-09-2023 /    |           |                  |                  | 10000    | 1 Cafe Jansen                        | ENSCHEDE   |     |
| Vorige 7 dagen   | 0   |         | 4   | 10-09-2023 🥖   |           |                  |                  | 10000    | 1 Cafe Jansen                        | ENSCHEDE   |     |
| Vorige Week      | 0   |         | 95  | 19-10-2023 🥖   |           |                  |                  | 10000    | 1 Cafe Jansen                        | ENSCHEDE   |     |
| Vorige 30 Dagen  | 0   |         | 97  | 7-12-2023 🥖    |           |                  |                  | 10000    | 1 Cafe Jansen                        | ENSCHEDE   |     |
| Vorige Maand     | 0   |         | 106 | 5-09-2024 🥖    |           |                  |                  | 10000    | 1 Cafe Jansen                        | ENSCHEDE   |     |
| Verleden         | 205 |         | 117 | 28-09-2024 🥖   |           |                  |                  | 10000    | 1 Cafe Jansen                        | ENSCHEDE   |     |
| renegen          | 200 |         | 142 | 7-03-2025 🥖    |           |                  |                  | 10000    | 1 Cafe Jansen                        | ENSCHEDE   |     |
|                  |     |         | 164 | 9-03-2025 🥖    |           |                  |                  | 10000    | 1 Cafe Jansen                        | ENSCHEDE   |     |
|                  |     |         | 174 | 10-03-2025 🥖   |           |                  |                  | 10000    | 1 Cafe Jansen                        | ENSCHEDE   |     |
|                  |     |         | 194 | 11-03-2025 🥖   |           |                  |                  | 10000    | 1 Cafe Jansen                        | ENSCHEDE   |     |
|                  |     |         | 184 | 12-03-2025 🥖   |           |                  |                  | 10000    | 1 Cafe Jansen                        | ENSCHEDE   | 1   |
|                  |     |         | 208 | 29-03-2025 🥖   |           |                  |                  | 10000    | 1 Cafe Jansen 3                      | ENSCHEDE   |     |
|                  |     |         | 93  | 13-03-2024 🥖   |           |                  |                  | 999      | 9 Carol Esmeijer                     | ENSCHEDE   |     |
|                  |     |         | 6   | 1-10-2021 🔕    |           |                  | 74               | 10000    | 0 Compad Software                    | HENGELO    |     |
|                  |     |         | 33  | 5-08-2022 👧    |           |                  | 114              | 10000    | 0 Compad Software                    | HENGELO    |     |
|                  |     |         | 72  | 20.00.2023     |           |                  | 162              | 10000    | Compad Software                      | HENGELO    |     |

 Geef de zoekcriteria op in de desbetreffende kolom. Klik op de tabtoets. Het filter criteria wordt direct toegepast. De software selecteert voor u de namen, maar maakt filtert niet. Wanneer u door de lijst scolled ziet u de gezochte naam geel gearceerd staan.

| DER REFERENTIE | DEBITEUR | DEBITEURNAAM 🔺                     | PLAATS   | NAAM | PLAATS |   | Plaats Adres      |
|----------------|----------|------------------------------------|----------|------|--------|---|-------------------|
|                |          | 3 Bakkerij Broodnodig - Hofpassage | ENSCHEDE |      |        |   | Plaats Postcode   |
|                |          | 3 Bakkerij Broodnodig - Hofpassage | ENSCHEDE |      |        |   | estellijstnummer  |
|                |          | 3 Bakkerij Broodnodig - Hofpassage | ENSCHEDE |      |        |   | Telefoonnummer    |
|                |          | 3 Bakkerij Broodnodig - Hofpassage | ENSCHEDE |      |        |   | Debiteur Postcode |
|                |          | 3 Bakkerij Broodnodig - Hofpassage | ENSCHEDE |      |        | 1 | Bestellijst       |
|                |          | 3 Bakkerij Broodnodig - Hofpassage | ENSCHEDE |      |        |   | Debiteur Adres    |
|                |          | 3 Bakkerij Broodnodig - Hofpassage | ENSCHEDE |      |        |   |                   |
|                |          | 3 Bakkerij Broodnodig - Hofpassage | ENSCHEDE |      |        |   |                   |
|                |          | 3 Bakkerij Broodnodig - Hofpassage | ENSCHEDE |      |        |   |                   |
|                |          | 3 Bakkerij Broodnodig - Hofpassage | ENSCHEDE |      |        |   |                   |
|                |          | 2 Bakkerij Broodnodig - Oude markt | ENSCHEDE |      |        |   |                   |
|                |          | 2 Bakkerij Broodnodig - Oude markt | ENSCHEDE |      |        |   |                   |
|                |          | 2 Bakkerij Broodnodig - Oude markt | ENSCHEDE |      |        |   |                   |
|                |          | 2 Bakkerij Broodnodig - Oude markt | ENSCHEDE |      |        |   |                   |

### Kolommen (F)

U kunt meerdere kolommen toevoegen aan uw ordergegevens. Zoals Debiteur Adres, Telefoonnummer ed. Door de gewenste kolom naar de lijst te slepen kunt u de kolom toevoegen aan de lijst. Om een kolom in de lijst te verbergen kunt u de kolom vanuit te lijst naar de kolompanel slepen.

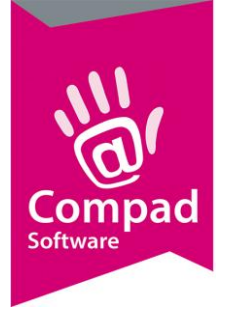

#### Kolommen verplaatsen

- 3. Plaats de muisaanwijzer op de kolomkop die u wilt verplaatsen
- 4. Hou de linkermuisknop ingedrukt en verplaats de muis
- 5. De kolomkop wordt 'meegenomen'
- 6. Wanneer u de gewenste positie in de kop heeft bereikt laat u de muisknop los. De nieuwe locatie wordt getoond met twee rode pijltjes

#### Kolommen verwijderen

- 1. Plaats de muisaanwijzer op de kolomkop die u wilt verplaatsen
- 2. Hou de linkermuisknop ingedrukt en verplaats de muis
- 3. De kolomkop wordt 'meegenomen'
- 4. Wanneer u de kolomknop in de lijst plaats wordt er een zwart kruis door de kolomkop getoond. Wanneer u de muisknop loslaat wordt de gegevens kolom niet meer getoond in uw lijst

#### Kolommen toevoegen

- 1. Plaats de muisaanwijzer op de kolomkop in de lijst met beschikbare kolommen aan de rechterzijde
- 2. Hou de linkermuisknop ingedrukt en verplaats de muis
- 3. De kolomkop wordt 'meegenomen'
- 4. Verplaats de kolomkop op de gewenste positie in de kop van de overzichtlijst
- 5. Wanneer u de gewenste positie in de kop heeft bereikt laat u de muisknop los. De nieuwe locatie wordt getoond met twee rode pijltjes

#### Kolommen resetten (E)

• Klik op de opdrachtknop 💽 om de overzicht lijst te resetten naar de standaard.

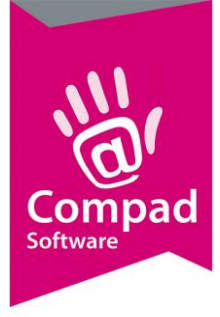

# Acties (G)

Het is mogelijk om een of meerdere orders te markeren, om deze vervolgens te exporteren, af te drukken of batchgewijs te wijzen. De beschikbare acties treft u aan in het onderdeel *Markeer acties*.

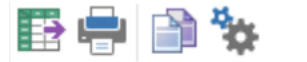

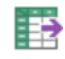

#### Export

Exporteren van de gemarkeerde orders. Om een of meerdere bestellingen te exporteren dien je eerst de gewenste orders te markeren of deze vervolgens te exporteren. Je kunt orders exporteren in verschillende formaten zoals XML

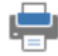

#### Afdrukken

Het is mogelijk om van de gemarkeerde bestellingen een leverbon af te drukken door eerst de orders te markeren en vervolgens op de opdrachtknop **Afdrukken** te klikken

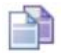

#### Kopieren

Gemarkeerde bestellingen kunnen gekopieerd worden door eerst de te kopiëren orders te markeren. Vervolgens klik je op de opdrachtknop **Kopiëren**. In het venster kopiëren kun je de nieuwe leverdatum ingeven

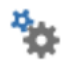

#### Batchgewijs wijzigen

Het is mogelijk om in een keer een of meerdere orders te wijzigen. Dat kan handig zijn om voor de gemarkeerde orders in een keer de leverdatum aan te passen. Dit kan door eerst de orders te markeren, vervolgens klik op de op de opdrachtknop **Batchgewijs** wijzigen.

#### Order sorteren

U kunt de gegevenslijst sorteren door op de kolomkop te klikken van de kolom die u wilt sorteren. Door nogmaals op dezelfde kolomkop te klikken wordt de desbetreffende kolom andersom gesorteerd.

#### Orders markeren

Binnen Compad Bakkerij is het mogelijk om een of meerdere orders te markeren. Gemarkeerde orders kunnen batch gewijs worden gewijzigd of van de gemarkeerde orders kunt u bijvoorbeeld leverbonnen afdrukken.

#### Meerdere orders markeren

- 1. Klik op de eerste order regel
- 2. Om een volgende order te markeren hou de CTRL toets ingedrukt en klik op de volgende order om deze order toe te voegen aan de selectie van gemarkeerde orders

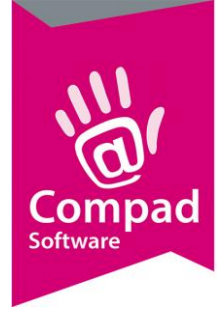

3. Wilt u een eerder gemarkeerde order demarkeren? Klikt nogmaals op de desbetreffende order terwijl u de CTRL toets ingedrukt hout.

#### Meerdere aansluitende orders markeren

- 1. Klik op de eerder order regel
- 2. Ga naar de laatste order toe.
- 3. Druk op de SHIFT toets en hou deze ingedrukt
- 4. Klik op de laatste order regel. De eerste en de laatste order als ook alle tussenliggende orders zijn nu gemarkeerd.

#### Actie knoppen (H)

In de onderdeel actie knoppen vindt u de belangrijkste opdrachtknoppen om een nieuwe order toe te voegen of een bestaande order te wijzigen of te verwijderen.

|             |                                                                                                    | Wijzigen                                         |                                         |  |  |  |  |
|-------------|----------------------------------------------------------------------------------------------------|--------------------------------------------------|-----------------------------------------|--|--|--|--|
|             |                                                                                                    | Ende                                             | (?) Help                                |  |  |  |  |
| Toevoegen   | Met de opdrachtknop <b>Toe</b>                                                                                                    | <b>voegen</b> kun je nieuwe                      | bestellingen invoeren                   |  |  |  |  |
| Wijzigen    | Om een bestaande bestelli<br>bestelling en klik je daarna                                                                                        | ing te wijzigen selected<br>op de opdrachtknop ۱ | ert je een bestaande<br><b>Wijzigen</b> |  |  |  |  |
| Verwijderen | Om een bestaande bestelling te verwijderen selecteer je de te verwijderen order en vervolgens klik op je op de opdrachtknop <b>Verwijderen</b> . |                                                  |                                         |  |  |  |  |
| Einde       | Verlaat het orderscherm                                                                                                    |                                                  |                                         |  |  |  |  |